# WELCOME!

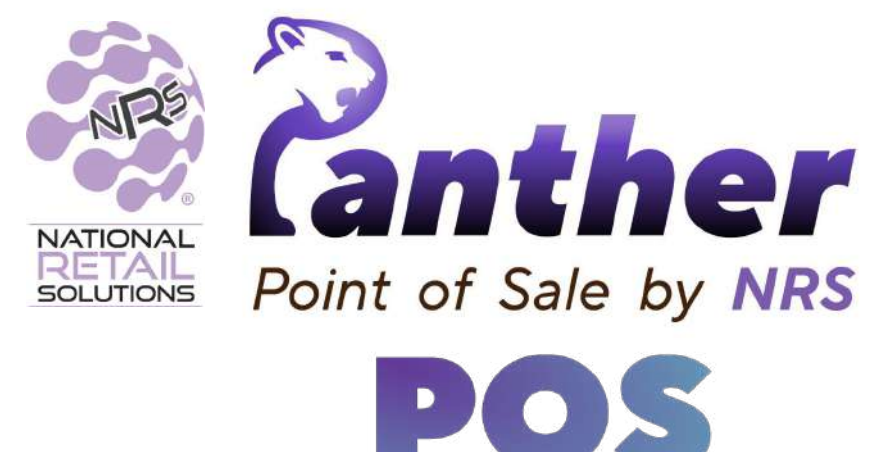

This installation guide provides step-by-step instructions on installing Panther POS

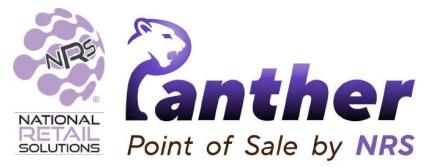

- 1. Open the Playstore link in the registration email
- 2. Download and install Panther POS
- 3. Open Panther POS
- 4. Call support to get your install key
- 5. Enter your credentials

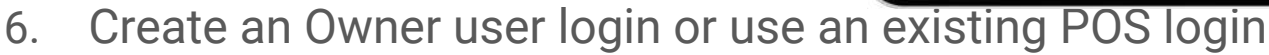

7. Start selling!

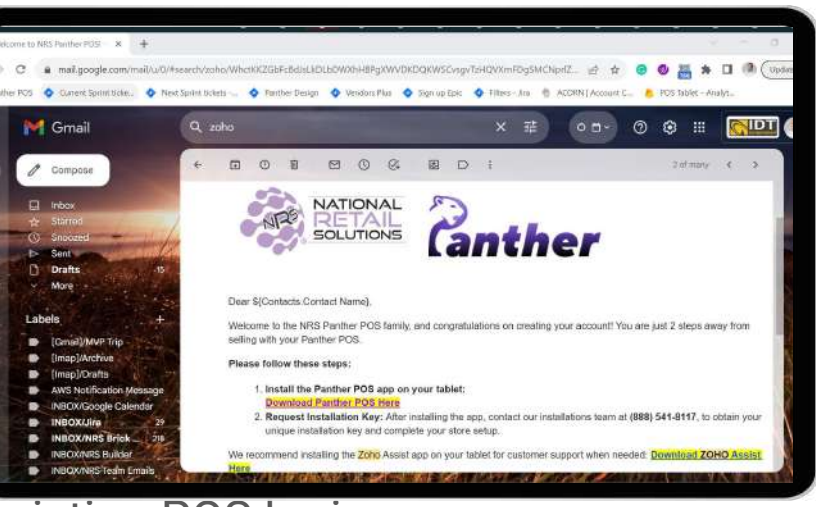

This will open the app page on Google Play Store

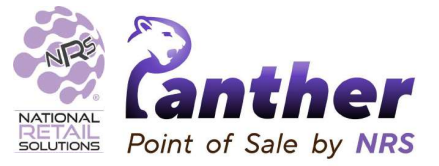

- 1. Open the Playstore link in the registration email
- 2. Download and install Panther POS
- 3. Open Panther POS
- 4. Call support to get your install key
- 5. Enter your credentials
- 6. Create an Owner user login or use an existing POS login
- 7. Start selling!

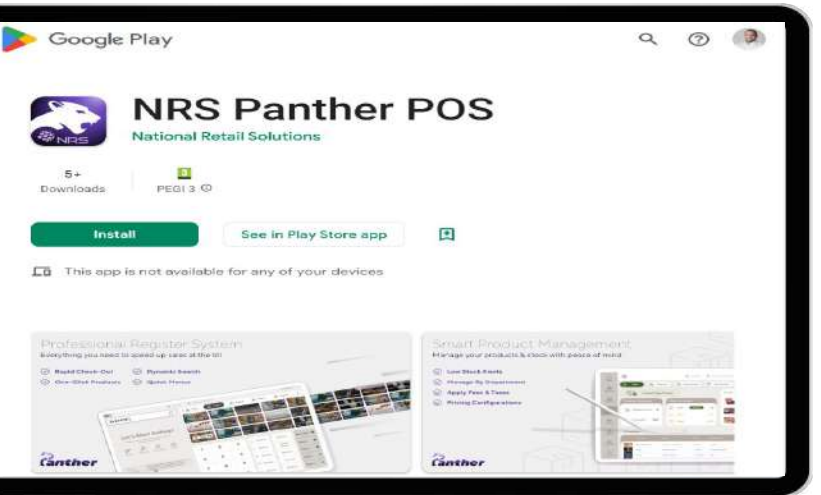

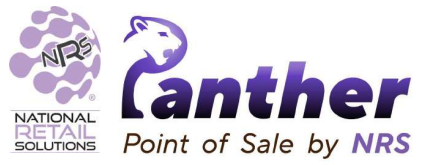

- 1. Open the Playstore link in the registration email
- 2. Download and install Panther POS
- 3. Open Panther POS
- 4. Call support to get your install key
- 5. Enter your credentials
- 6. Create an Owner user login or use an existing POS login
- 7. Start selling!

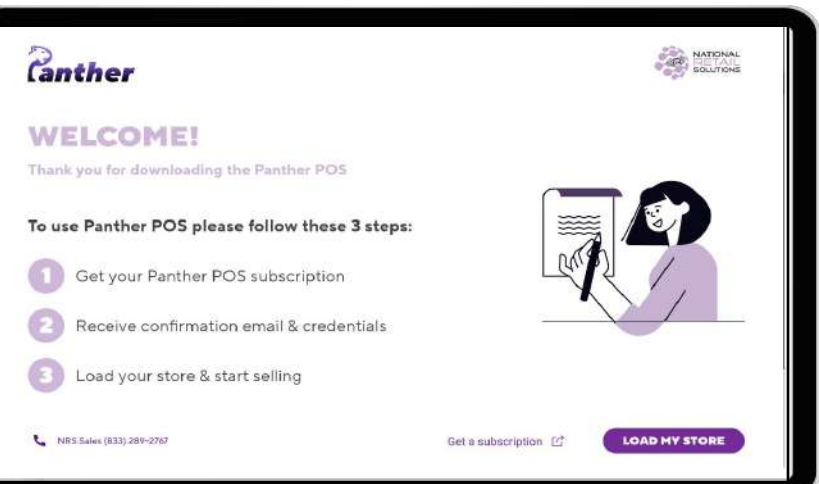

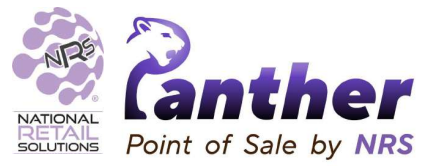

- 1. Open the Playstore link in the registration email
- 2. Download and install Panther POS
- 3. Open Panther POS
- 4. Call support to get your install key
- 5. Enter your credentials
- 6. Create an Owner user login or use an existing POS login
- 7. Start selling!

| LOAD MY STO         | DRE                   |          |
|---------------------|-----------------------|----------|
| Enter your credenti | als and you'll be rea | dy to go |
| Terminal ID         |                       |          |
| Install Key         |                       |          |
| Need Help?          |                       |          |
|                     |                       |          |
| RETAIL<br>SOLUTIONS | Let's Go!             |          |

Panther Installation Number: +1 888-541-8117

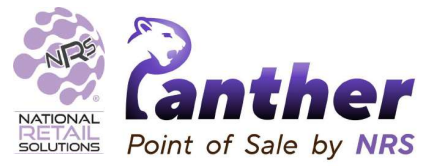

- 1. Open the Playstore link in the registration email
- 2. Download and install Panther POS
- 3. Open Panther POS
- 4. Call support to get your install key
- 5. Enter your credentials
- 6. Create an Owner user login or use an existing POS login
- 7. Start selling!

| LOAD MY STORE                                    |              |
|--------------------------------------------------|--------------|
| Enter your credentials and you'll be ready to go |              |
| 6291                                             | $\mathbf{D}$ |
| 3397-4184-8789-6096                              | $\mathbf{O}$ |
| Need Help?                                       |              |
| NATIONAL<br>SOLUTIONS                            |              |

Your unique Terminal Number and Install Key

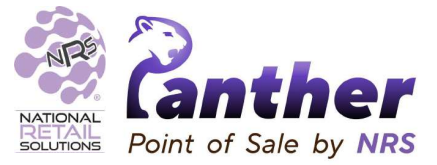

- 1. Open the Playstore link in the registration email
- 2. Download and install Panther POS
- 3. Open Panther POS
- 4. Call support to get your install key
- 5. Enter your credentials

| Full Ne | ime * (gg66 | ,<br>,       |     |  |
|---------|-------------|--------------|-----|--|
|         |             | Pin Code     | ř.  |  |
|         | F           | in code is a | et  |  |
|         | * *         | * *          | * → |  |
|         | 1           | 2            | 3   |  |
|         | 4           | 5            | 6   |  |
|         | 7           | 8            | 9   |  |
|         | RESET       | 0            | G   |  |

- 6. Create an Owner user login or use an existing POS login
- 7. Start selling!

Create Owner profile

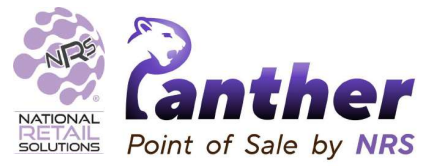

- 1. Open the Playstore link in the registration email
- 2. Download and install Panther POS
- 3. Open Panther POS
- 4. Call support to get your install key
- 5. Enter your credentials

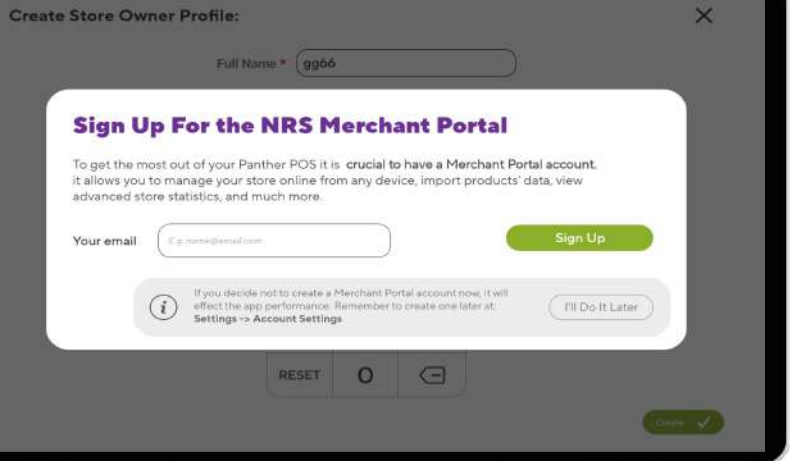

- 6. Create an Owner user login or use an existing POS login
- 7. Start selling!

Create Owner profile - Web portal account

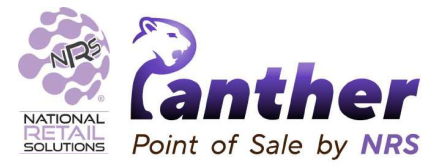

- 1. Open the Playstore link in the registration email
- 2. Download and install Panther POS
- 3. Open Panther POS
- 4. Call support to get your install key
- 5. Enter your credentials
- 6. Create an Owner user login or use an existing POS login
- 7. Start selling!

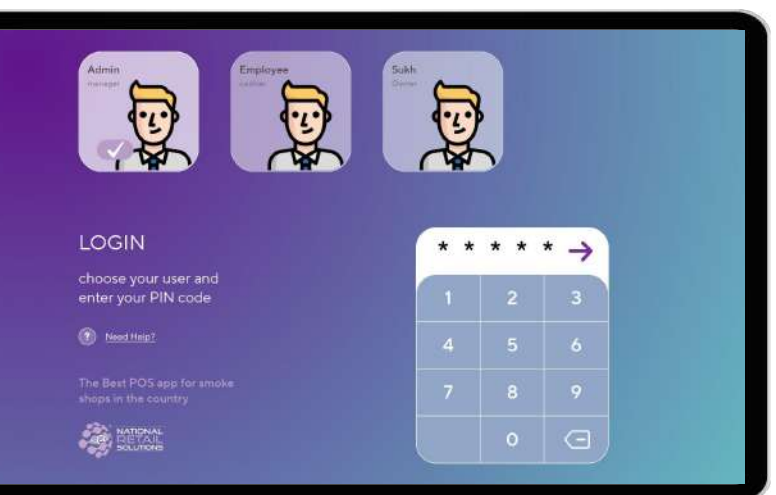

Choose your user and enter your PIN code to login

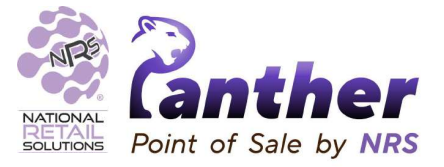

- 1. Open the Playstore link in the registration email
- 2. Download and install Panther POS
- 3. Open Panther POS
- 4. Call support to get your install key
- 5. Enter your credentials
- 6. Create an Owner user login or use an existing POS login
- 7. Start selling!

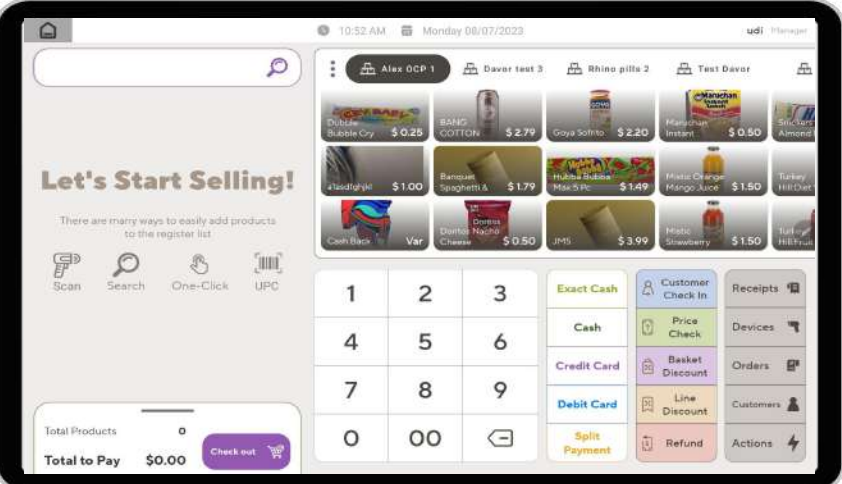